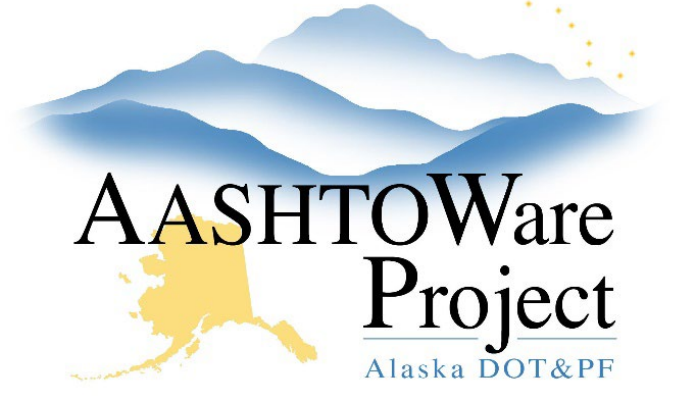

QUICK REFERENCE GUIDE:

# **OJT Clearance**

## Background:

Contract staff has requested OJT clearance on their contract.

### Role:

CRO Admin, CRO User

## Navigation:

Reference Data > Employees

- 1. Enter the first name OR last name in the search field to find and select the **Employee** for which you are granting Contract clearance.
- 2. From the Reference Employee Summary select the **OJT Trainee** tab.
- 3. Find the program for which the employee has completed and click the **Row Actions Menu**. Select **Contract Assignments**.
- 4. Toggle the **Status** to **Inactive** and in the **Cmts** field enter the date of OJT clearance.
- 5. Click Save.
- 6. Repeat steps 1-6 for all employees who are part of meeting the OJT requirement on the contract.

Civil Rights and Labor > Contracts

- 1. Use the search filter to find and select the **Contract** for which you are granting OJT Clearance.
- Select the Contract Times tab and enter the OJT Clearance in the Actl Coml field for the CLEAR-OJT – OJT Clearance time. In the comments make sure to enter "Entered by" along with your name.

#### Reports:

OJT Verification Report – This report runs on the contract and aggregates all hours for employees who are a part of an OJT program tied to the contract on which the report is run.